| Receiving COVID-19 Relief<br>Funds from the State of South<br>Carolina is a simple online<br>process.<br>This document will help guide<br>you through the steps to<br>submit an application to<br>request relief funding.                                                                                                    | <ul> <li>Steps to request COVID-19 Relief Funding: <ol> <li>Self-register and login to the portal to answer application questions.</li> <li>Provide required documentation.</li> <li>Submit your application.</li> </ol> </li> <li>Resources available for assistance: <ul> <li>SC CARES Call Center Help line: 803-670-5170</li> <li>Open 8:30 a.m–5 p.m, EST Monday–Friday</li> </ul> </li> <li>SC CARES Call Center Email: <u>SCCares@admin.sc.gov</u></li> <li>For program communications, trainings, application, frequently asked questions: <u>https://accelerate.sc.gov</u></li> </ul>                                                                                                    |
|----------------------------------------------------------------------------------------------------|----------------------------------------------------------------------------------------------------|
| Visit the accelerateSC<br>website. Click on "CARES<br>Act" in the top blue bar. Then<br>click "Applying for SC CARES<br>Act Funds" in the dropdown<br>menu:<br>https://accelerate.sc.gov/cares-<br>act/applying-sc-cares-act-funds                                                                                                    | CARES Act Citizens Businesses Face Coverings Guidelines                                                                                                    |
| <ul> <li>Step 1:</li> <li>Scroll through the page for details on the two grant programs — Minority and Small Business Relief and Nonprofit Relief.</li> <li>Scroll to the bottom of the page for details on the two programs; Minority &amp; Small Business Relief and Non-Profit Relief.</li> <li>Review the information in the</li> </ul> | Image: State State Stat |

| Minority and Small Business<br>Relief Grant Program section.<br>Download and complete the<br>"Minority and Small Business<br>Relief Grant Program<br>Calculation Worksheet." You<br>will need to complete this<br>worksheet for your<br>application. | Applicant Agreement:      South Carolina Small Business Program Beneficiary Agreement (Posted 10.1720) Nonprofit Relief Grant Program Provides grants to nonprofit organizations to reimburse qualifying expenditures for providing services or revenue loss due to COVID-19. Grant Awards: Will range from \$2,500 to \$50,000 Eligibility Criteria:      Destinguised as a 501(c)(3) prografit organization by the Internal Revenue Service |
|----------------------------------------------------------------------------------------------------|----------------------------------------------------------------------------------------------------|
| 2. After completing the<br>Calculation Worksheet, click<br>on application link under the<br>Minority and Small Business<br>Relief Grant Program heading<br>to begin the application.                                                                 | 2 Application Window: October 19, 2020 – November 1, 2020<br>Application: <u>Click here for the application.</u>                                                                                                    |

1

| 3. Fill out the information on the on the Self-Registration screen.                                                                                                    |                                                                                                    |
|----------------------------------------------------------------------------------------------------|----------------------------------------------------------------------------------------------------|
| <b>NOTE: Y</b> our username must<br>be in the form of an email.<br>(ex: jsmith@example.com)                                                                                                    | 3 Registration for the SC CARES Minority and<br>Small Business Relief Program and Nonprofit<br>Relief Program<br>Register                                                                                                    |
| <ol> <li>Click on the blue "Submit"<br/>button at the bottom.</li> </ol>                                                                                                    | * First Name<br>First Name<br>* Last Name                                                                                                    |
| <ul> <li>IMPORTANT:</li> <li>Business owners and<br/>providers with multiple TINs<br/>must complete one<br/>application for each TIN.</li> <li>Each application requires a<br/>unique registration and<br/>username.</li> <li>Applicants may create<br/>multiple usernames under<br/>the same email address.<br/>However, each username<br/>must be unique and must be</li> </ul> | Last Name<br>*Email<br>Enter a valid email<br>*Username (Must be in format of email address)<br>Enter a valid Username<br>Phone<br>Phone Number<br>Phone<br>Phone Number<br>*Business or Nonprofit Name<br>Business or Nonprofit Name"<br>*Business or Nonprofit Name"<br>*Password<br>Password<br>Pas |
| (ex. jsmith@example.com).                                                                                                    |                                                                                                    |
| 5. Upon registering, you will receive a welcome email.                                                                                                    | 5<br>Hi Your Name<br>Below is your username for the South Carolina's Small Business COVID Relief Program platform to<br>process your Minority and Small Business or Non Profit Grant.<br>Your Username: Your Username<br>Log in link to return to the site: https://sccares.force.com/SmallBusiness<br>Thanks,<br>State of South Carolina                                                                                                    |
|                                                                                                    | Home Applications                                                                                                    |

6. Click on the "Minority and Small Business Relief Program" button to begin your application.

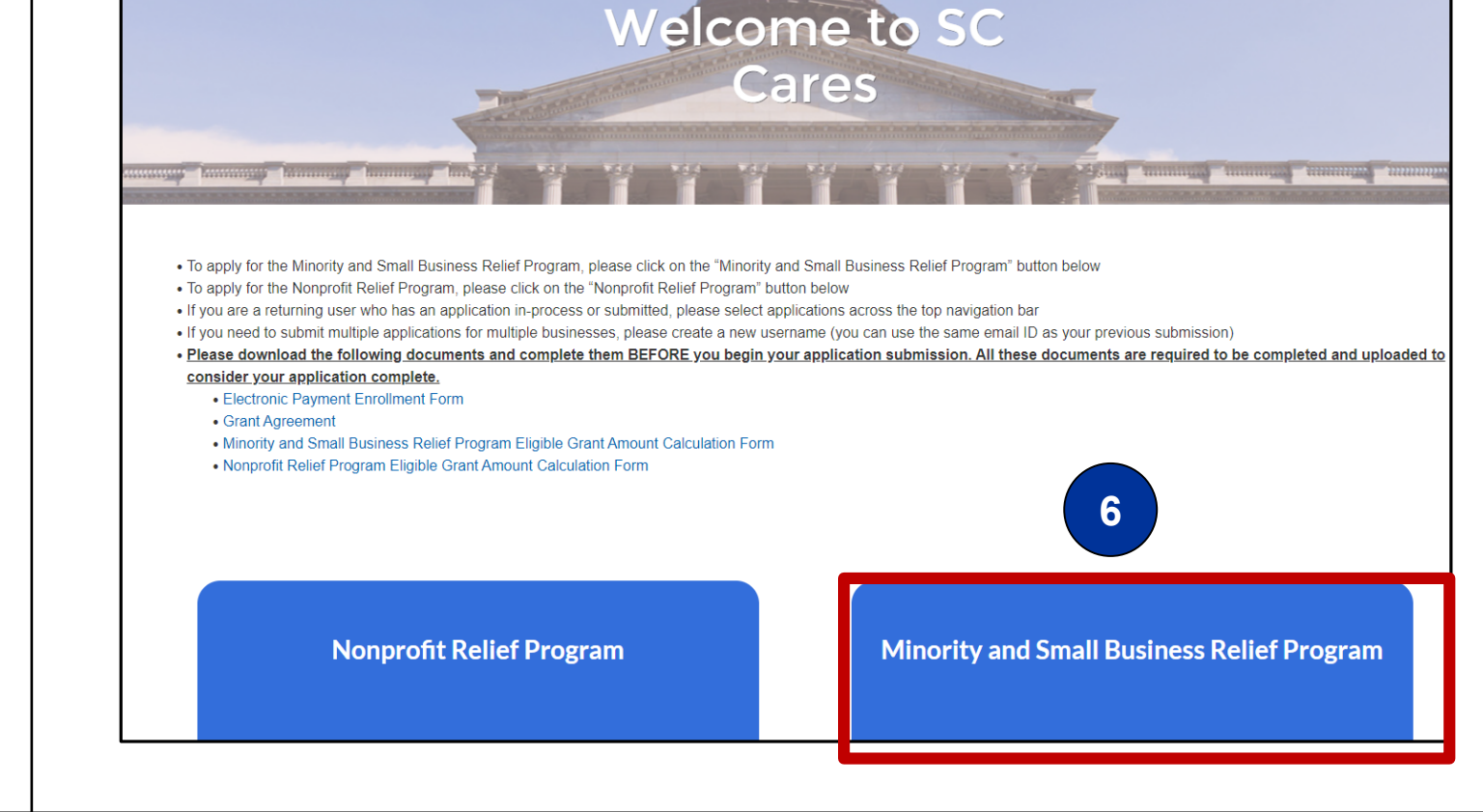

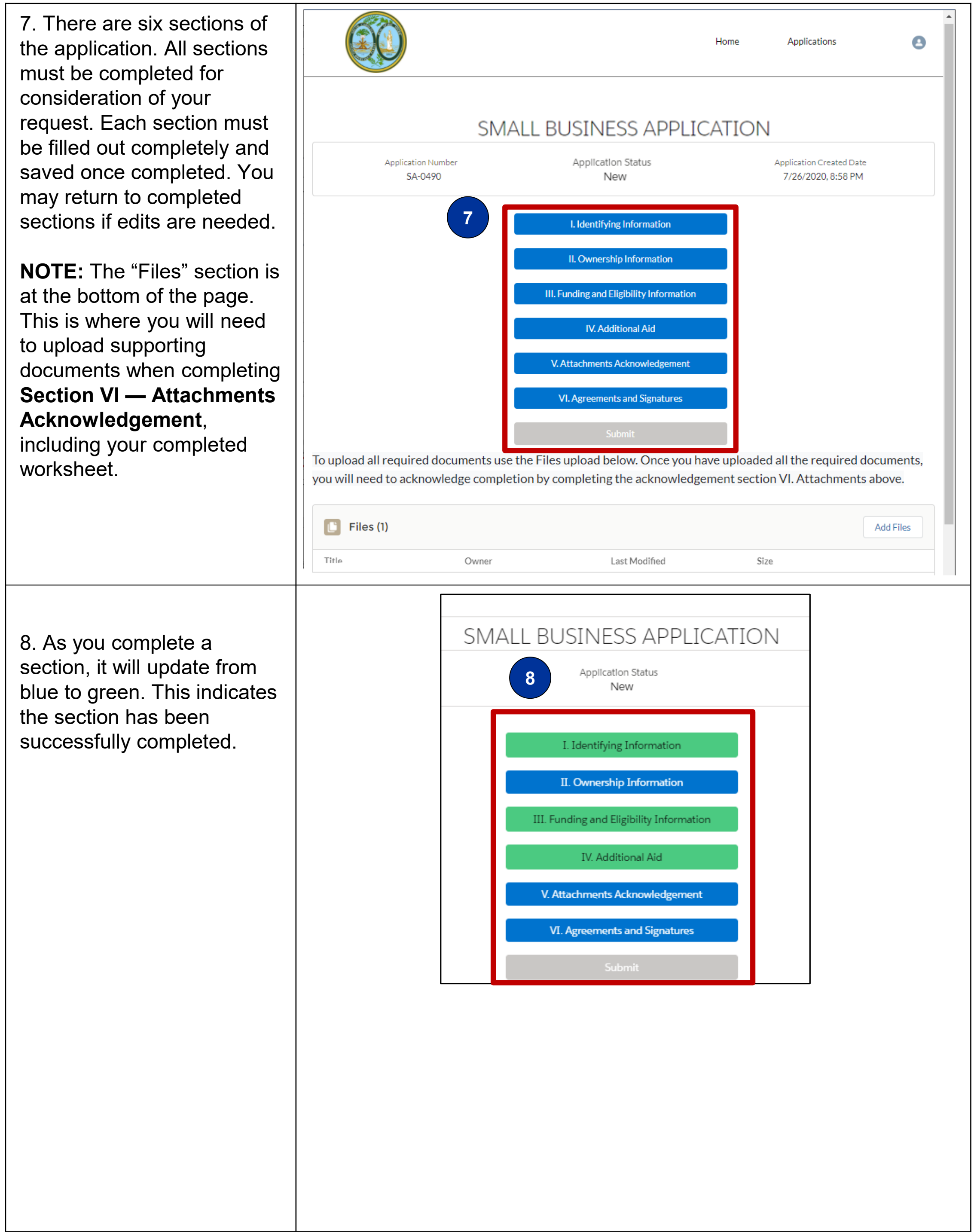

# 9. Section I — Identifying Information

Click on the Section I — Identifying Information button to open. Complete information related to your organization. Required fields will be marked with a red asterisk (\*)

- A. If payment should be mailed to an address other than your Business Street Address, please check the box, and complete the mailing address information.
- B. Click the blue "Save" button at the bottom of the section. If a red error message occurs, you will need to return to the section and complete the needed field(s). Once satisfied you can click the "X" on the error message to close and click "Save" again.

|                                                                                                    | Identifying Information                                                                    |
|----------------------------------------------------------------------------------------------------|--------------------------------------------------------------------------------------------|
| Business Name (As Shown in Tax Records):                                                                                                    | DBA(Doing Business As) / Trade Name                                                        |
| Sample Business                                                                                                    | Sample Business                                                                            |
| Is this business registered with the South Carolina Secretary of State?                                                                                                    | *Business ID# (EIN/TIN/SSN)(No Dathes)                                                     |
| Yes                                                                                                    | ▼ 570324929                                                                                |
|                                                                                                    |                                                                                            |
| UNS Number (if known):                                                                                                    |                                                                                            |
| 123456456                                                                                                    |                                                                                            |
| City of Primary Location Within SC:                                                                                                    | County of Primary Location Within SC:                                                      |
| Abbeville                                                                                                    | ▼ S Abbeville County                                                                       |
|                                                                                                    | Begin typing the name of the county, and select from the resulting list                    |
| Business Street                                                                                                    | *Business State                                                                            |
| 123 Anywhere St                                                                                                    | 23                                                                                         |
|                                                                                                    | SC                                                                                         |
|                                                                                                    |                                                                                            |
| Business City                                                                                                    | *Business Zip                                                                              |
| Business City<br>Abbeville                                                                                                    | Business Zip<br>20236                                                                      |
| Business City<br>Abbeville<br>f payment remittance address is different than business address check the bo<br>ayment will be sent.                                                                                                    | *Business Zip<br>20236<br>x and provide address where                                      |
| Business City Abbeville fpayment remittance address is different than business address check the bo sayment will be sent. Remittance Address treet P.O. Box 497, 2669 Kinard Street                                                                                                    | *Business Zip<br>20236<br>x and provide address where<br>State<br>SC                       |
| Business City<br>Abbeville<br>f payment remittance address is different than business address check the bo<br>ayment will be sent.<br>Remittance Address<br>street<br>P.O. Box 497, 2669 Kinard Street                                                                                                    | Business Zip<br>20236<br>x and provide address where<br>State<br>SC                        |
| Business City<br>Abbeville<br>f payment remittance address is different than business address check the bo<br>ayment will be sent.                                                                                                    | State<br>State<br>Zip                                                                      |
| Business City<br>Abbeville<br>f payment remittance address is different than business address check the bo<br>ayment will be sent.                                                                                                    | Business Zip<br>20236<br>x and provide address where<br>State<br>SC<br>Zip<br>29108        |
| Business City Abbeville f payment remittance address is different than business address check the bo ayment will be sent. CA Remittance Address Etreet P.O. Box 497, 2669 Kinard Street Etty Newberry                                                                                                    | State<br>State<br>SC<br>Zip<br>29108                                                       |
| Business City Abbeville f payment remittance address is different than business address check the bo ayment will be sent. CA Remittance Address Street P.O. Box 497, 2669 Kinard Street Sity Newberry                                                                                                    | Sc<br>*Business Zip<br>20236<br>x and provide address where<br>State<br>SC<br>Zip<br>29108 |
| Business City Abbeville  f payment remittance address is different than business address check the bo ayment will be sent.  Remittance Address treet P.O. Box 497, 2669 Kinard Street  City Newberry  First Name Bob                                                                                                    | State<br>State<br>SC<br>SC<br>SC<br>Zip<br>29108                                           |
| Business City Abbeville fpayment remittance address is different than business address check the bo ayment will be sent. Compared to the sent of the sent of the s | State         State         SC         Zip         29108                                   |
| Business City Abbeville  f payment remittance address is different than business address check the bo ayment will be sent.  A  Remittance Address  itreet P.O. Box 497, 2669 Kinard Street  City Newberry  First Name Bob  Phone                                                                                                    | State         State         SC         Zip         29108                                   |

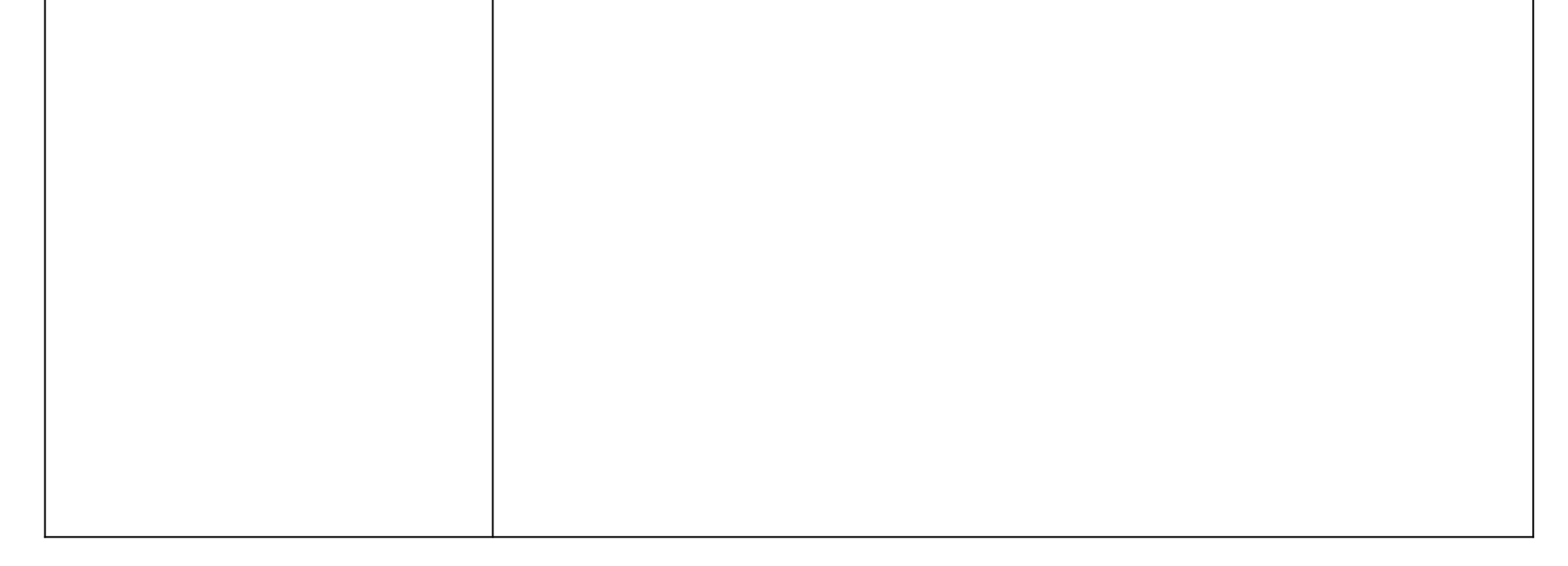

### 10. Section II — Ownership Information

Required fields will be marked with a red asterisk (\*).

- A. All owners with 20% or more interest in the business are required to be listed on the application. Enter the owner information in the top eight (8) fields and click **Create Owner**.
- B. The owner will be added to the list, and the fields will be cleared to add another owner if needed (see B below).
- C. For "Type of Business" select the closest option from the menu or "Other Services."
- D. For the question, "...Subject to Governor's executive orders...," select the business category or "Not Applicable."
- E. Click the blue "**Save**" button at the bottom of the section. If a red error message occurs, you will need to return to the section and complete the needed field(s).

|                                                                                                    |                                                                                                    |                                                                                 | Ownership                                                                                                    | Informati                                                        |                                                                                    |                                    |                             |              |
|----------------------------------------------------------------------------------------------------|----------------------------------------------------------------------------------------------------|---------------------------------------------------------------------------------|----------------------------------------------------------------------------------------------------|------------------------------------------------------------------|------------------------------------------------------------------------------------|------------------------------------|-----------------------------|--------------|
| me of Rusiness                                                                                                    | Owners (include a                                                                                                    | ll owners/investor                                                              | s with over 20                                                                                                    | 0% share)                                                        |                                                                                    |                                    |                             |              |
|                                                                                                    | owners (include a                                                                                                    | in owner synnes tor                                                             | 5 With Over 20                                                                                                    |                                                                  |                                                                                    |                                    |                             |              |
| Bob                                                                                                    |                                                                                                    |                                                                                 |                                                                                                    | Last Name<br>Sample                                              |                                                                                    |                                    |                             |              |
|                                                                                                    |                                                                                                    |                                                                                 |                                                                                                    |                                                                  |                                                                                    |                                    |                             |              |
| Gender                                                                                                    |                                                                                                    |                                                                                 |                                                                                                    | Percent Own                                                      | ership                                                                             |                                    |                             |              |
| Male                                                                                                    |                                                                                                    |                                                                                 | •                                                                                                    | 75%                                                              |                                                                                    |                                    |                             |              |
| owner a US Citizen?                                                                                                    |                                                                                                    |                                                                                 |                                                                                                    | Is the owner a                                                   | a veteran?                                                                         |                                    |                             |              |
| Yes                                                                                                    |                                                                                                    |                                                                                 | •                                                                                                    | Yes                                                              |                                                                                    |                                    |                             |              |
| oes this owner own                                                                                                    | sinesses applying for th                                                                                                    | ne grant program?                                                               |                                                                                                    | Which of the                                                     | following best identi                                                              | fies your racial/ethnic identity?  |                             |              |
| No                                                                                                    |                                                                                                    |                                                                                 | •                                                                                                    | African Ar                                                       | merican                                                                            |                                    |                             |              |
| Create Owner                                                                                                    |                                                                                                    |                                                                                 |                                                                                                    |                                                                  |                                                                                    |                                    |                             |              |
|                                                                                                    |                                                                                                    |                                                                                 |                                                                                                    |                                                                  |                                                                                    |                                    |                             |              |
| First Name                                                                                                    | Last Name                                                                                                    | Percent                                                                         | Gender                                                                                                    |                                                                  | Citizen                                                                            | Veteran                            | Race                        |              |
|                                                                                                    |                                                                                                    |                                                                                 |                                                                                                    |                                                                  |                                                                                    |                                    |                             |              |
| ny owner currently incar<br>o<br>any owner currently subj<br>: five years?                                                                                                    | cerated or on any form of supe                                                                                                    | ervised release (e.g. parole or p<br>information, arraignment, or o             | probation)?<br>ther means by which t                                                                                                    | formal criminal                                                  | charges are brought                                                                | in any jurisdiction; or has any ov | wner been convicted of a fe | elony within |
| ny owner currently incar<br>o<br>any owner currently subj<br>: five years?                                                                                                    | cerated or on any form of supe                                                                                                    | ervised release (e.g. parole or p                                               | brobation)?<br>ther means by which 1                                                                                                    | formal criminal                                                  | charges are brought                                                                | in any jurisdiction; or has any ov | wner been convicted of a fe | elony within |
| o any owner currently incar the set of the set of the s                                                                                                    | cerated or on any form of supe                                                                                                    | ervised release (e.g. parole or p<br>information, arraignment, or o             | probation)?<br>ther means by which !                                                                                                    | formal criminal                                                  | charges are brought                                                                | in any jurisdiction; or has any ov | wner been convicted of a fe | elony within |
| o<br>any owner currently incar<br>t five years?<br>No                                                                                                    | cerated or on any form of supe                                                                                                    | ervised release (e.g. parole or p                                               | probation)?<br>ther means by which i                                                                                                    | formal criminal                                                  | charges are brought                                                                | in any jurisdiction; or has any ov | wner been convicted of a fe | elony within |
| ny owner currently incar<br>o<br>any owner currently subj<br>t five years?<br>No                                                                                                    | cerated or on any form of supe                                                                                                    | ervised release (e.g. parole or p                                               | brobation)?<br>ther means by which i                                                                                                    | formal criminal                                                  | charges are brought                                                                | in any jurisdiction; or has any o  | vner been convicted of a fe | elony within |
| ny owner currently incar<br>o<br>any owner currently subj<br>five years?                                                                                                    | cerated or on any form of supe                                                                                                    | ervised release (e.g. parole or p                                               | probation)?                                                                                                    | formal criminal                                                  | charges are brought                                                                | in any jurisdiction; or has any ou | wner been convicted of a fe | elony within |
| ny owner currently incar<br>o<br>any owner currently subj<br>five years?<br>No                                                                                                    | cerated or on any form of supe<br>ect to an indictment, criminal i<br>ng one of the below general cat                                                                                                    | ervised release (e.g. parole or p<br>information, arraignment, or o<br>tegories | ther means by which i                                                                                                    | formal criminal                                                  | charges are brought                                                                | in any jurisdiction; or has any ou | wner been convicted of a fo | elony within |
| ny owner currently incar<br>any owner currently subj<br>five years?<br>No<br>pose type of business usir<br>Construction                                                                                                    | cerated or on any form of supe<br>iect to an indictment, criminal i<br>ng one of the below general cat                                                                                                    | ervised release (e.g. parole or p<br>information, arraignment, or o<br>tegories | orobation)?                                                                                                    | formal criminal                                                  | charges are brought                                                                | in any jurisdiction; or has any o  | vner been convicted of a fe | elony within |
| ny owner currently incar<br>o<br>any owner currently subj<br>five years?<br>No<br>Sose type of business usin<br>Construction                                                                                                    | eerated or on any form of supe<br>ect to an indictment, criminal i<br>ng one of the below general cat                                                                                                    | tegories                                                                        | probation)?                                                                                                    | formal criminal                                                  | charges are brought                                                                | in any jurisdiction; or has any o  | vner been convicted of a f  | elony within |
| ny owner currently incar<br>o<br>any owner currently subj<br>five years?<br>No<br>pose type of business usir<br>construction<br>planation of Business<br>We build Midrange hom                                                                                                    | cerated or on any form of supe<br>iect to an indictment, criminal i<br>ng one of the below general cat                                                                                                    | tegories                                                                        | ther means by which t                                                                                                    | formal criminal                                                  | charges are brought                                                                | in any jurisdiction; or has any ou | wner been convicted of a f  | elony within |
| ny owner currently incar<br>o<br>any owner currently subj<br>five years?<br>No<br>cose type of business usir<br>construction<br>splanation of Business<br>We build Midrange horr                                                                                                    | recrated or on any form of supe<br>iect to an indictment, criminal i<br>ng one of the below general cat<br>nes                                                                                               | tegories                                                                        | ther means by which i                                                                                                    | formal criminal                                                  | charges are brought                                                                | in any jurisdiction; or has any ou | wher been convicted of a fr | elony within |
| ny owner currently incar<br>any owner currently subj<br>five years?<br>No<br>bose type of business usir<br>Construction<br>planation of Business<br>Ve build Midrange hom<br>business was subject to o<br>Not Applicable                                                                                                    | ecrated or on any form of supe<br>ect to an indictment, criminal i<br>ng one of the below general cat<br>nes<br>ne of the Governor's executive                                                               | e orders, please indicat                                                        | stype below. If busi                                                                                                    | formal criminal                                                  | charges are brought                                                                | in any jurisdiction; or has any ou | vner been convicted of a fe | elony within |
| ny owner currently incar<br>o<br>any owner currently subj<br>five years?<br>No<br>cose type of business usin<br>construction<br>iplanation of Business<br>We build Midrange hom<br>business was subject to o<br>Not Applicable                                                                                                    | eerated or on any form of supe<br>eet to an indictment, criminal i<br>ng one of the below general cat<br>tes<br>ne of the Governor's executive                                                               | eorders, please indicat                                                         | sorobation)?<br>ther means by which f<br>ther means by which f<br>stype below. If busing                                                                                                    | formal criminal                                                  | charges are brought                                                                | in any jurisdiction; or has any ou | wher been convicted of a fe | elony within |
| ny owner currently incar<br>o<br>any owner currently subj<br>five years?<br>No<br>cose type of business usir<br>construction<br>uplanation of Business<br>We build Midrange hom<br>business was subject to o<br>Not Applicable                                                                                                    | ecrated or on any form of supe<br>ect to an indictment, criminal i<br>ng one of the below general cat<br>nes<br>ne of the Governor's executive                                                               | e orders, please indicat                                                        | ther means by which i                                                                                                    | formal criminal                                                  | charges are brought                                                                | in any jurisdiction; or has any ov | vner been convicted of a fe | elony within |
| ny owner currently incar<br>o<br>any owner currently subj<br>five years?<br>No<br>bose type of business usin<br>Construction<br>construction<br>construction<br>we build Midrange hom<br>business was subject to o<br>Not Applicable                                                                                                    | ecrated or on any form of supe<br>ect to an indictment, criminal i<br>ng one of the below general cat<br>nes<br>ne of the Governor's executive                                                               | evised release (e.g. parole or p<br>information, arraignment, or o<br>tegories  | ther means by which the means by which the means by | formal criminal                                                  | charges are brought                                                                | in any jurisdiction; or has any ou | vner been convicted of a fe | elony within |
| ny owner currently incar<br>o<br>any owner currently subj<br>five years?<br>No<br>cose type of business usin<br>construction<br>construction<br>co | ecrated or on any form of supe<br>ect to an indictment, criminal i<br>ng one of the below general cat<br>nes<br>ne of the Governor's executive                                                               | e orders, please indica:                                                        | ther means by which ther means by which ther means by which ther means by which ther means by which there is the state of the state of  | formal criminal<br>iness was not su                              | charges are brought<br>bipect to any of the G                                      | in any jurisdiction; or has any ou | wher been convicted of a fe | elony within |
| ny owner currently incar<br>o<br>any owner currently subj<br>five years?<br>No<br>cose type of business usir<br>construction<br>splanation of Business<br>We build Midrange hom<br>business was subject to o<br>No<br>No<br>as any owner been exclud                                                                                                    | ecrated or on any form of supe<br>ect to an indictment, criminal i<br>ng one of the below general cat<br>nes<br>ne of the Governor's executive                                                               | e orders, please indica<br>te or federal program?                               | ther means by which 1                                                                                                    | formal criminal<br>ness was not su<br>If Yes, explain            | charges are brought                                                                | in any jurisdiction; or has any ov | vner been convicted of a fe | elony within |
| ny owner currently incar<br>o<br>any owner currently subj<br>five years?<br>No<br>bose type of business usin<br>Construction<br>construction<br>co | ecrated or on any form of supe<br>ect to an indictment, criminal i<br>ng one of the below general cat<br>ne of the Governor's executive<br>led or suspended from any stat                                    | e orders, please indica<br>te or federal program?                               | ther means by which i<br>ther means by which i                                                                                                    | formal criminal                                                  | charges are brought<br>bipiect to any of the G                                     | in any jurisdiction; or has any ou | vner been convicted of a fe | elony within |
| ny owner currently incar<br>any owner currently subj<br>five years?<br>No<br>cose type of business usir<br>construction<br>splanation of Business<br>We build Midrange hom<br>business was subject to o<br>Not Applicable<br>No<br>as any owner been exclud<br>No<br>he owner's gross revenue                                                                                                    | ecrated or on any form of supe<br>ect to an indictment, criminal i<br>ng one of the below general cat<br>ne of the Governor's executive<br>led or suspended from any stat                                    | e orders, please indication<br>te or federal program?                           | ther means by which i                                                                                                    | formal criminal iness was not su If Yes, explain If Yes, explain | charges are brought<br>bipect to any of the G                                      | in any jurisdiction; or has any ov | vner been convicted of a fe | elony within |
| ny owner currently incar<br>any owner currently subj<br>five years?<br>No<br>bose type of business usir<br>Construction<br>iplanation of Business<br>We build Midrange hom<br>business was subject to o<br>Not Applicable<br>No<br>as any owner been exclud<br>No<br>he owner's gross revenue<br>o                                                                                                    | ecrated or on any form of supe<br>ect to an indictment, criminal i<br>ng one of the below general cat<br>ne of the Governor's executive<br>led or suspended from any stat<br>eled or suspended from any stat | e orders, please indica<br>te or federal program?                               | stype below. If busi                                                                                                    | formal criminal ness was not su If Yes, explain If Yes, explain  | charges are brought charges are brought                                            | in any jurisdiction; or has any or | vner been convicted of a fe |              |
| ny owner currently incar<br>o<br>any owner currently subj<br>five years?<br>No<br>bose type of business usin<br>construction<br>(planation of Business<br>We build Midrange hom<br>business was subject to o<br>Not Applicable<br>Samy owner been exclud<br>No<br>as any owner been exclud<br>No<br>Pe owner's gross revenue<br>D                                                                                                    | ecrated or on any form of supe<br>ect to an indictment, criminal i<br>ng one of the below general cat<br>ne of the Governor's executive<br>led or suspended from any stat<br>!less than \$350,000?           | e orders, please indicat                                                        | ther means by which i                                                                                                    | formal criminal                                                  | charges are brought charges are brought bipect to any of the G charges are brought | in any jurisdiction; or has any ou | vner been convicted of a fe |              |

Once satisfied you can click the "X" on the error message to close and click "Save" again.

|                            |                          |                    |    | L    | ast Name          |                               |                        |      |          |
|----------------------------|--------------------------|--------------------|----|------|-------------------|-------------------------------|------------------------|------|----------|
|                            |                          |                    |    | _    |                   |                               |                        |      | - 1      |
| Gender                     |                          |                    |    | F    | Percent Owners    | ship                          |                        |      |          |
| None                       |                          |                    |    | •    |                   |                               |                        |      |          |
| s owner a US Citizen?      |                          |                    |    | 1    | s the owner a ve  | eteran?                       |                        |      |          |
| None                       |                          |                    |    |      | None              |                               |                        |      | <b>•</b> |
| Does this owner own n      | nultiple businesses appl | the grant program? |    | •    | Which of the foll | lowing best identifies your r | acial/ethnic identity? |      | <b>v</b> |
|                            |                          |                    |    |      |                   |                               |                        |      |          |
| Create Owner               |                          |                    |    |      |                   |                               |                        |      |          |
| Create Owner<br>First Name | Last Name                | Percent            | Ge | nder | (                 | Citizen                       | Veteran                | Race |          |

| 11. Section III — Funding and Eligibility | 11 III. Funding and Eligibility Inform                                                                                                |
|-------------------------------------------|----------------------------------------------------------------------------------------------------|
| 5 5                                       | *How many permanent, full- or part-time employees (those issued a W-2) did the business employ on March 1, 2020?                      |
| Information for these fields              |                                                                                                    |
| will be taken from your                   | *Was your business closed, partially closed, or required to reduce capacity due to the COVID-19 pandemic public health emergency?     |
| "Minority and Small                       | None                                                                                                    |
| Business Relief Grant                     | Explain for which months and for how long?                                                                                            |
| Program Calculation                       |                                                                                                    |
| Worksheet."                               |                                                                                                    |
|                                           | Was the business in operation on September 13, 2019?                                                                                  |
| If you have not completed                 | None                                                                                                    |
| the worksheet, click here to              | *Actual Gross Revenue (Mar 1, 2019 - Dec 1, 2019)                                                                                     |
| download a copy. Complete                 | Enter value from calculation worksheet                                                                                                |
| the worksheet before                      | *Actual Gross Revenue (Mar 1, 2020 - Sep 30, 2020)                                                                                    |
| proceeding with Section III.              |                                                                                                    |
| A. Click the blue "Save"                  | Enter value from calculation worksheet                                                                                                |
| button at the bottom                      | *Projected Gross Revenue (Oct 1, 2020 - Dec 1, 2020)                                                                                  |
| of the section. If a red                  |                                                                                                    |
| error message occurs,                     | Enter value from calculation worksheet                                                                                                |
| you will need to return                   | *Actual Qualifying Expenditures (Mar 1, 2020 - Sep 30, 2020):                                                                         |
| to the section and                        | Futer value from calculation worksheet                                                                                                |
| complete the needed                       | *Drainstad Qualifying Evanditures (Oct 1 2020, Dec 1 2020);                                                                           |
| field(s). Once satisfied                  |                                                                                                    |
| you can click the "X"                     | Enter value from calculation worksheet                                                                                                |
| on the error message                      | *Maximum Grant amount for which your Business may be eligible (Enter Total Request Value from Calculation Worksheet). Final grant amo |
| to close and click                        | between \$2,500 and \$25,000                                                                                                    |
| "Save" again.                             | Enter value from calculation worksheet                                                                                                |
| -                                         |                                                                                                    |
|                                           |                                                                                                    |
|                                           |                                                                                                    |

| 11 III. Funding and Eligibility Information                                                                                                    |
|----------------------------------------------------------------------------------------------------|
| nt, full- or part-time employees (those issued a W-2) did the business employ on March 1, 2020?                                                                                                  |
|                                                                                                    |
| losed, partially closed, or required to reduce capacity due to the COVID-19 pandemic public health emergency?                                                                                    |
| nths and for how long?                                                                                                    |
|                                                                                                    |
| peration on September 13, 2019?                                                                                                    |
| •                                                                                                    |
| ue (Mar 1, 2019 - Dec 1, 2019)                                                                                                    |
| ulation worksheet                                                                                                    |
| ue (Mar 1, 2020 - Sep 30, 2020)                                                                                                    |
|                                                                                                    |
| ulation worksheet                                                                                                    |
| enue (Oct 1, 2020 - Dec 1, 2020)                                                                                                    |
| ulation worksheet                                                                                                    |
| penditures (Mar 1, 2020 - Sep 30, 2020):                                                                                                    |
|                                                                                                    |
| ulation worksheet                                                                                                    |
| Expenditures (Oct 1, 2020 - Dec 1, 2020):                                                                                                    |
| ulation worksheet                                                                                                    |
| ount for which your Business may be eligible (Enter Total Request Value from Calculation Worksheet). Final grant amounts will be determined by the evaluation panel. Grant award amounts will be |
|                                                                                                    |
| ulation worksheet                                                                                                    |
|                                                                                                    |
|                                                                                                    |
|                                                                                                    |
|                                                                                                    |

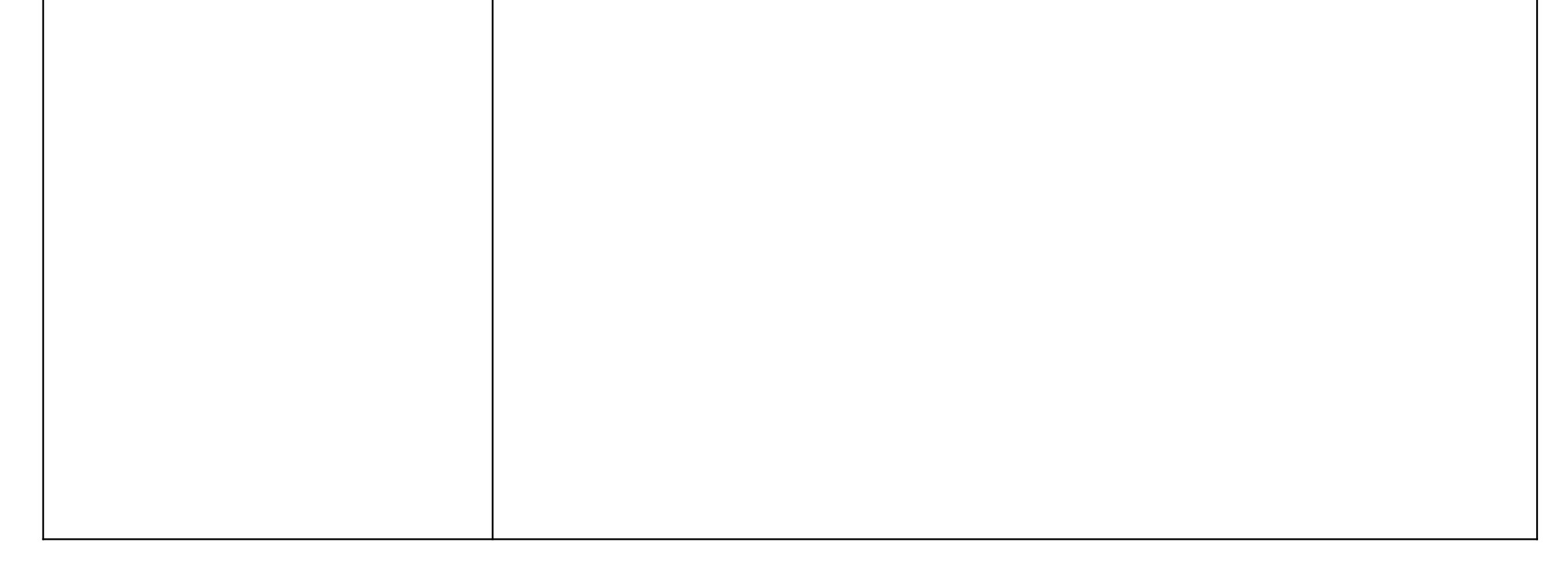

| 12. Section IV —<br>Additional Aid                                                                                                    | 12<br>IV. Additional Aid                                                                                                    |
|----------------------------------------------------------------------------------------------------|----------------------------------------------------------------------------------------------------|
| Complete the three<br>questions.<br>A. Click the blue " <b>Save</b> "<br>button at the bottom<br>of the section. If a red<br>error message occurs,<br>you will need to return<br>to the section and<br>complete the needed<br>field(s). Once satisfied<br>you can click the "X"<br>on the error message<br>to close and click<br>"Save" again. | Federal COVID-19-related assistance includes, but is not limited to, amounts received under any of the following: <ul> <li>Approxe: Provestion Program (PEPP) from SBA:</li> <li>Accelerated and Advance Payment: Program (rom HHS/OK):</li> <li>Accelerated and Advance Payment: Program (rom HHS/OK):</li> <li>Families First Connavirus Response Act accredits for required paid leave by small and midsize businesses;</li> <li>ARES Act employee retention tax credits for resulted paid leave by small and midsize businesses;</li> <li>CARES Act assistance for non-profits from the National Endowment for the Arts; or</li> </ul> <li>Hild spyments to health care providers and facilities for testing and treatment of uninsured individuals.</li> <li>*Individuals received any Federal, State or other grants or loans to assist with business interruption du             <ul> <li>*Did your business receive ArivY funding under the Paycheck Protection Program (PPP)?</li> <li>No</li> <li>*Did your business receive ArivY funding under the Paycheck Protection Program (PPP)?</li> <li>No</li> <li>*Did your business receive ArivY funding under the Paycheck Protection Program (PPP)?</li> </ul> </li> <li>If yes to either of the prior two questions, Explain type of assistance and funding amount(s):         <ul> <li>Tree to either of YES Above</li> <li>Care Care</li> <li>Saro</li> </ul> </li> |
| 13. Section V —<br>Attachments                                                                                                    | 13       V. Attachments         Attachments are needed to prove and verify certain claims made in the application. Each needed attachment has a justification behind it. Applications lacking correct documentation or missing information may be deemed incomplete and ineligible for funding.         To upload all required documents use the Files upload at the bottom of your application home page. Once you have uploaded all the required documents, you will need to acknowledge completion in                                                                                                    |
| Documents listed in this<br>section will need to be<br>uploaded to the website<br>under "Files" to complete<br>your application. Make note<br>of the needed documents.                                                                                                    | Required Documents  Minority and Small Business Relief Program Eligible Grant Amount Calculation Form  Documentation of registered business:  *W-9  Government Issued ID (Driver's License, Passport, or other Government issued ID) for business owner(s) with 20% or more ownership                                                                                                    |
| A. Click <b>CANCEL</b> in the<br>white box at the bottom of<br>the section to see the<br>"Files" upload tool.                                                                                                    | Documentation of business operations:         *Copy of Business License, Sales Tax License, County Business Registration, Secretary of State Registration, or Schedule C (if a sole proprietorship)         Documentation to validate priority for grant distribution:         Proof of Citizenship (if Minority Business Enterprise) for each owner to show 51% ownership         *Documentation of Qualifying Expenditures (below are examples of documents to be provided, please only attach the documents that are relevant to your application.)         For Revenue Loss (Section 3 of application worksheet):         • 2019 tax filings and 2020 tax filings (if available) and one (1) of the following:         • Profit/Loss Statement         Ledger         • Schedule C         • Schedule C                                                                                                    |

- Bank Statement
- Tax Returns
- Quarterly Sales Tax Return
- Certified Accountants Statements

#### For Qualifying Expenditures (only submit documentation for those requested in Section 4 of application worksheet):

- Certified Payroll Records
- Activity log/description of work done by employees
- Invoices(s)/receipt(s) of purchase
- Contract(s) and/or purchase order(s)
- Fixed Cost Documentation
- Rent, lease or mortgage statements for real property (not to include personal residence)
- Rent, lease or purchase statement for business property (not to include personal residence)
- Utility bill(s) (not to include utilities for personal residence)

|  | Documentation required by state to pay applicant if grant funds are awarded: |  |
|--|------------------------------------------------------------------------------|--|
|--|------------------------------------------------------------------------------|--|

\*Electronic Payment Enrollment Form

| *Grant Agreement | nt |
|------------------|----|
|------------------|----|

heet

| Calculation Spreads | *Cal | cul | ation | Spr | read | sŀ |
|---------------------|------|-----|-------|-----|------|----|
|---------------------|------|-----|-------|-----|------|----|

| - | - | - | - | <br>- | ••• | - |  | _ | ٣ | - | - | - | - |  | - |  |
|---|---|---|---|-------|-----|---|--|---|---|---|---|---|---|--|---|--|
|   |   |   |   |       |     |   |  |   |   |   |   |   |   |  |   |  |
|   |   |   |   |       |     |   |  |   |   |   |   |   |   |  |   |  |
|   |   |   |   |       |     |   |  |   |   |   |   |   |   |  |   |  |

| 21 | an | IC / | ٩gr | ee | me | nτ |
|----|----|------|-----|----|----|----|
|    |    |      |     |    |    |    |
|    |    |      |     |    |    |    |

|        | A    |
|--------|------|
| Cancel | Save |

7

| 16. To upload the required documentation, click on "Add Files" in the "Files" section.                                                           | I. Identifying Information II. Ownership Information III. Funding and Eligibility Information IV. Additional Aid V. Attachments Acknowledgement V. Agreements and Signatures Submit To upload all required documents use the Files upload below. Once you have uploaded all the required documents, you will need to acknowledge completion by completing the acknowledgement section VI. Attachments above. |
|----------------------------------------------------------------------------------------------------|----------------------------------------------------------------------------------------------------|
|                                                                                                    | E Files (1)                                                                                                    |
|                                                                                                    | Title Owner Last Modified Size                                                                                                    |
| 17. Click on " <b>Upload Files."</b>                                                                                                    | 17 Select Files                                                                                                    |
|                                                                                                    | ▲ Upload Files                                                                                                    |
|                                                                                                    | Owned by Me You don't have any files here. Try a different filter, or upload a file.                                                                                                    |
|                                                                                                    | Shared with Me                                                                                                    |
|                                                                                                    | Following                                                                                                    |
|                                                                                                    | 0 of 10 files selected Cancel Add                                                                                                    |
| 18. Select the file(s) you want to upload.                                                                                                    | <ul> <li>&gt; This PC &gt; Documents &gt; Test</li> <li>v folder</li> </ul>                                                                                                    |
| 19. Click on " <b>Open</b> " <u>or</u><br>double click on the file<br>name. You can also select<br>multiple files at once to<br>upload.          | Intrin Name   Status Date modified Type Size Size Size O 10/11/2020 1:10 PM Microsoft Word Doc                                                                                                    |
| 20. Once the file has<br>successfully uploaded, click<br>on " <b>Done</b> ." Repeat the<br>upload steps to upload all<br>the required documents. | Upload Files                                                                                                    |

| 21. Click on Section VI —<br>Attachments and<br>Acknowledgements.                              |                                                                                                    | Home                                                                                                | Applications                                   | Θ                 |  |  |  |
|------------------------------------------------------------------------------------------------|----------------------------------------------------------------------------------------------------|----------------------------------------------------------------------------------------------------|------------------------------------------------|-------------------|--|--|--|
|                                                                                                | SMALL BUSINESS APPLICATION                                                                                                    |                                                                                                    |                                                |                   |  |  |  |
|                                                                                                | Application Number Application Sta<br>SA-0490 New                                                                                                    | atus                                                                                                | Application Created Date<br>7/26/2020, 8:58 PM |                   |  |  |  |
|                                                                                                | I. Identifying In                                                                                                    | oformation                                                                                          |                                                |                   |  |  |  |
|                                                                                                | II. Ownership Ir                                                                                                    | nformation                                                                                          |                                                |                   |  |  |  |
|                                                                                                | III. Funding and Eligib                                                                                                    | bility Information                                                                                  |                                                |                   |  |  |  |
|                                                                                                | IV. Addition                                                                                                    | nal Aid                                                                                             |                                                |                   |  |  |  |
|                                                                                                | V. Attachments Ack                                                                                                    | nowledgement                                                                                        |                                                |                   |  |  |  |
|                                                                                                | VI. Agreements ar                                                                                                    | nd Signatures                                                                                       |                                                |                   |  |  |  |
|                                                                                                | Subm                                                                                                    | lit .                                                                                               |                                                |                   |  |  |  |
| 22. Complete the section                                                                       | <b>22</b> V. Attac                                                                                                    | chments                                                                                             |                                                |                   |  |  |  |
| support documents have<br>been uploaded to your<br>application.                                | Attachments are needed to prove and verify certain claims made in the application. Each needed attach<br>may be deemed incomplete and ineligible for funding.<br>To upload all required documents use the Files upload at the bottom of your application home page. O<br>this section by checking the checkboxes.<br>Required D<br>Minority and Small Business Relief Program Eligible Grant Amount Calculation Form | ment has a justification behind it. Applica<br>Once you have uploaded all the required<br>OCCUMENTS | tions lacking correct documentation or mi      | ssing information |  |  |  |
| Certify by clicking the check<br>box below each document.<br>A. Click the blue " <b>Save</b> " | Documentation of registered business:<br>*W-9  Government Issued ID (Driver's License, Passport, or other Government issued ID) for business owner(s) wit                                                                                                    | th 20% or more ownership                                                                            |                                                |                   |  |  |  |
| button at the bottom<br>of the section. If a red<br>error message occurs,                      | Documentation of business operations:  *Copy of Business License, Sales Tax License, County Business Registration, Secretary of State Registration, or Schedule C (if a sole proprietorship)                                                                                                    |                                                                                                    |                                                |                   |  |  |  |
| you will need to return<br>to the section and<br>complete the needed                           | Documentation to validate priority for grant distribution:<br>Proof of Citizenship (if Minority Business Enterprise) for each owner to show 51% ownership                                                                                                    |                                                                                                    |                                                |                   |  |  |  |
| field(s). Once satisfied<br>you can click the "X"<br>on the error message                      | <ul> <li>Documentation of Qualifying Expenditures (below are examples of documents to be provided; please only at</li> <li>For Revenue Loss (Section 3 of application worksheet):         <ul> <li>2019 tax filings and 2020 tax filings (if available) and one (1) of the following:</li> <li>Profit/Loss Statement</li> <li>Ledger</li> <li>Schedule C</li> </ul> </li> </ul>                                      | ttach the documents that are relevant to you                                                        | ur application.)                               |                   |  |  |  |

### to close and click "Save" again.

- Form 940 or 941
- Bank Statement
- Tax Returns
- Quarterly Sales Tax Return
- Certified Accountants Statements

#### For Qualifying Expenditures (only submit documentation for those requested in Section 4 of application worksheet):

- Certified Payroll Records
- Activity log/description of work done by employees
- Invoices(s)/receipt(s) of purchase
- Contract(s) and/or purchase order(s)
- Fixed Cost Documentation
- Rent, lease or mortgage statements for real property (not to include personal residence)
- Rent, lease or purchase statement for business property (not to include personal residence)
   Utility bill(s) (not to include utilities for personal residence)

| Documentation required by state to pay a | applicant if grant funds are awarded: |
|------------------------------------------|---------------------------------------|
|------------------------------------------|---------------------------------------|

| *Electronic Payment Enrollment Form | n |  |  |
|-------------------------------------|---|--|--|
|                                     |   |  |  |
| *Grant Agreement                    |   |  |  |
|                                     |   |  |  |
| *Calculation Spreadsheet            |   |  |  |
|                                     |   |  |  |

A

Cancel Save

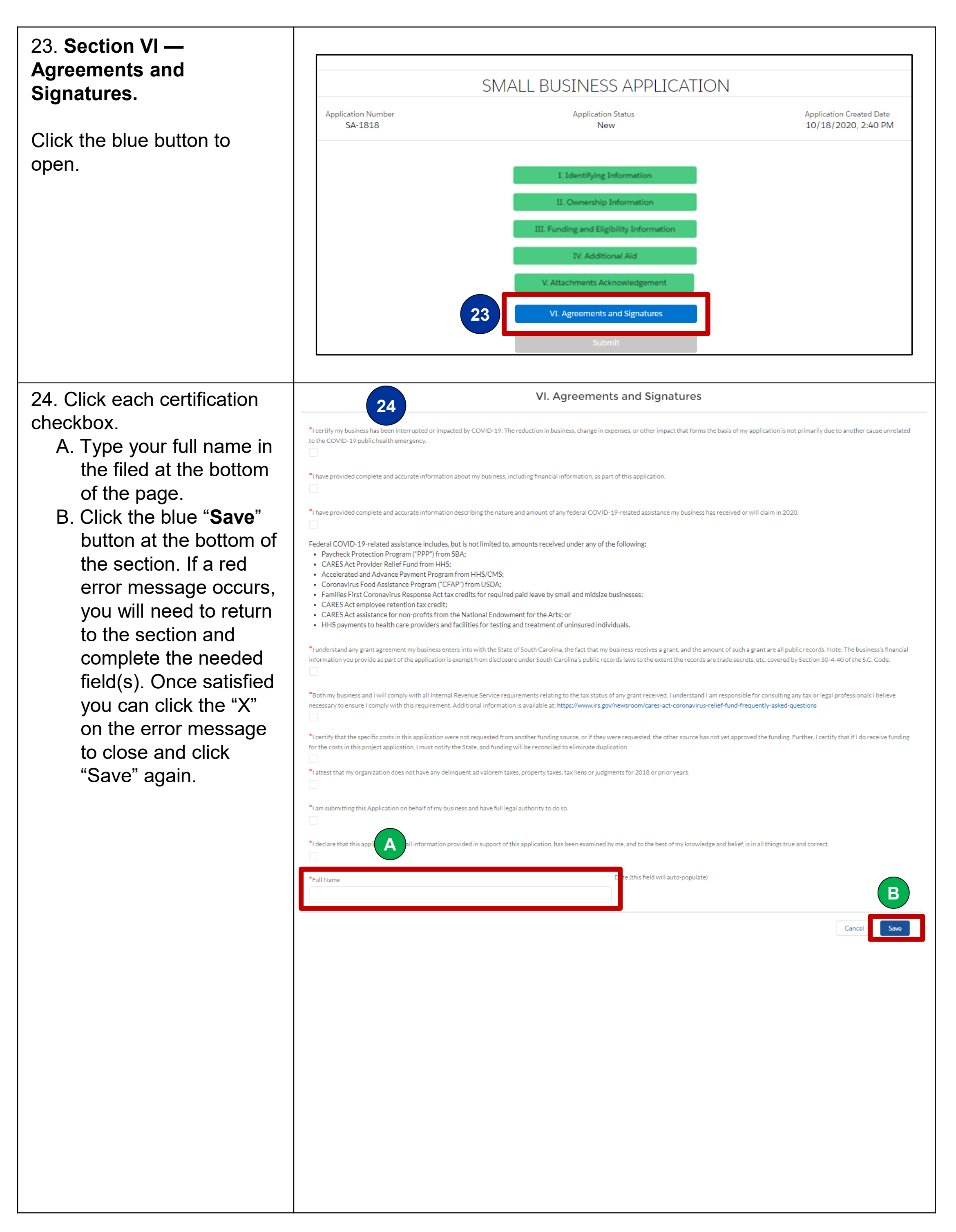

25. Once all sections have been completed (all are 0 Home Applications green), and all required documents have been uploaded, click on the blue SMALL BUSINESS APPLICATION "Submit" button under all the sections to submit your **Application Status** Application Created Date Application Number SA-0490 7/26/2020, 8:58 PM application. I. Identifying Information II. Ownership Information III. Funding and Eligibility Information IV. Additional Aid V. Attachments Acknowledgement VI. Agreements and Signatures 25 Submit To upload all required documents use the Files upload below. Once you have uploaded all the required documents, you will need to acknowledge completion by completing the acknowledgement section VI. Attachments above. Files (1) Add Files Title Owner Last Modified Size 26 Hello Your Name, 26. Once you submit your application, you will receive Thank you for submitting your application to the South Carolina an email confirmation from M inority and Small Business Relief Program/Nonprofit Relief Program. SC Grants. Your application will be reviewed, and our review team will contact you if additional information or clarification is required. You can monitor the status of your application by logging in with the credentials used to submit your application. Please visit https://accelerate.sc.gov/cares-act/applying-sc-cares-actfunds for relevant information including frequently asked questions,

training videos, and any other important announcements and status updates.

If you have any additional questions, you can reach our call center at: (803) 670-5170 (available from 8:30AM – 5PM Eastem) or email us at <u>SCC ares@admin.sc.gov</u>

11

Thank you! SC Cares

27. If you exit your application prior to submitting, you can log back into the portal (<u>https://sccares.force.com/S</u> <u>mallBusiness</u>) and continue your application.

Log in and click on the "**Applications**" tab at the top of the page. NOTE: **Do not** click on the blue "Minority and Small Business Relief Program" button at the bottom of the screen.

You can also follow these steps to check your application status once it has been submitted.

28. Once you click on the "Applications" tab at the top of the page, your application(s) will be listed.

To open and view an application, click on the ID number (SA-0000).

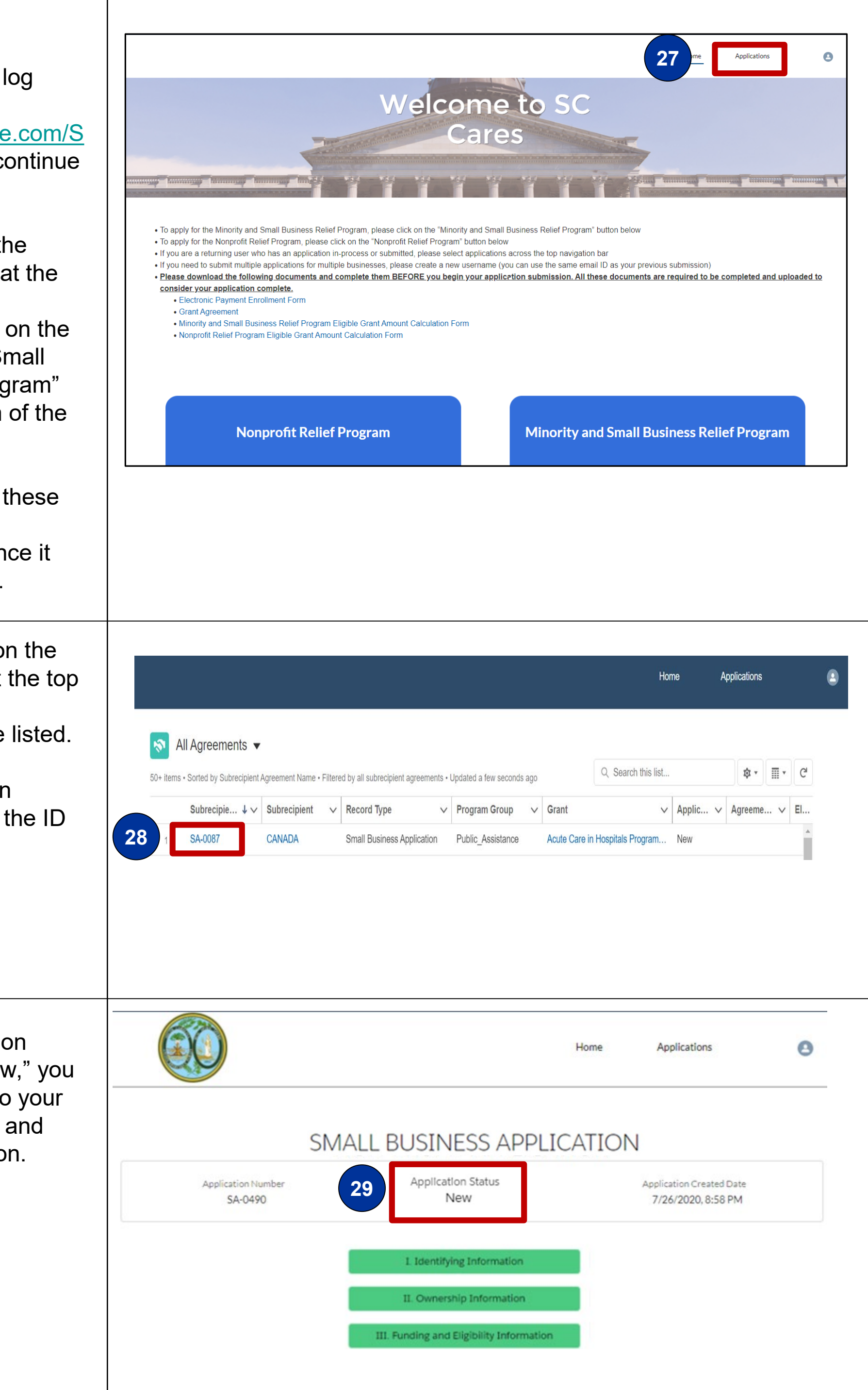

29. If your "Application Status" is set to "New," you can make updates to your application sections and submit the application.

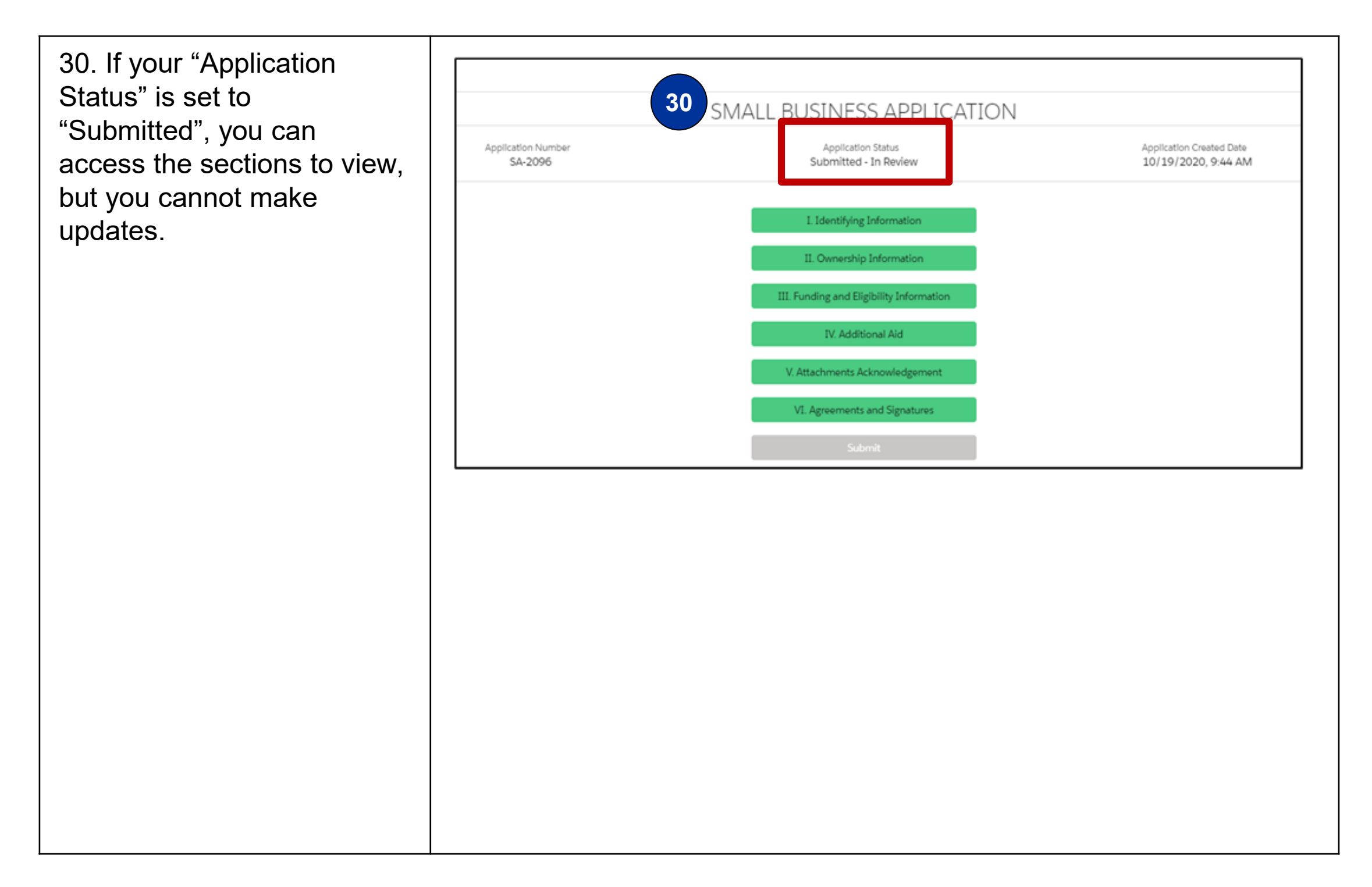

13